## 暫借款申請作業

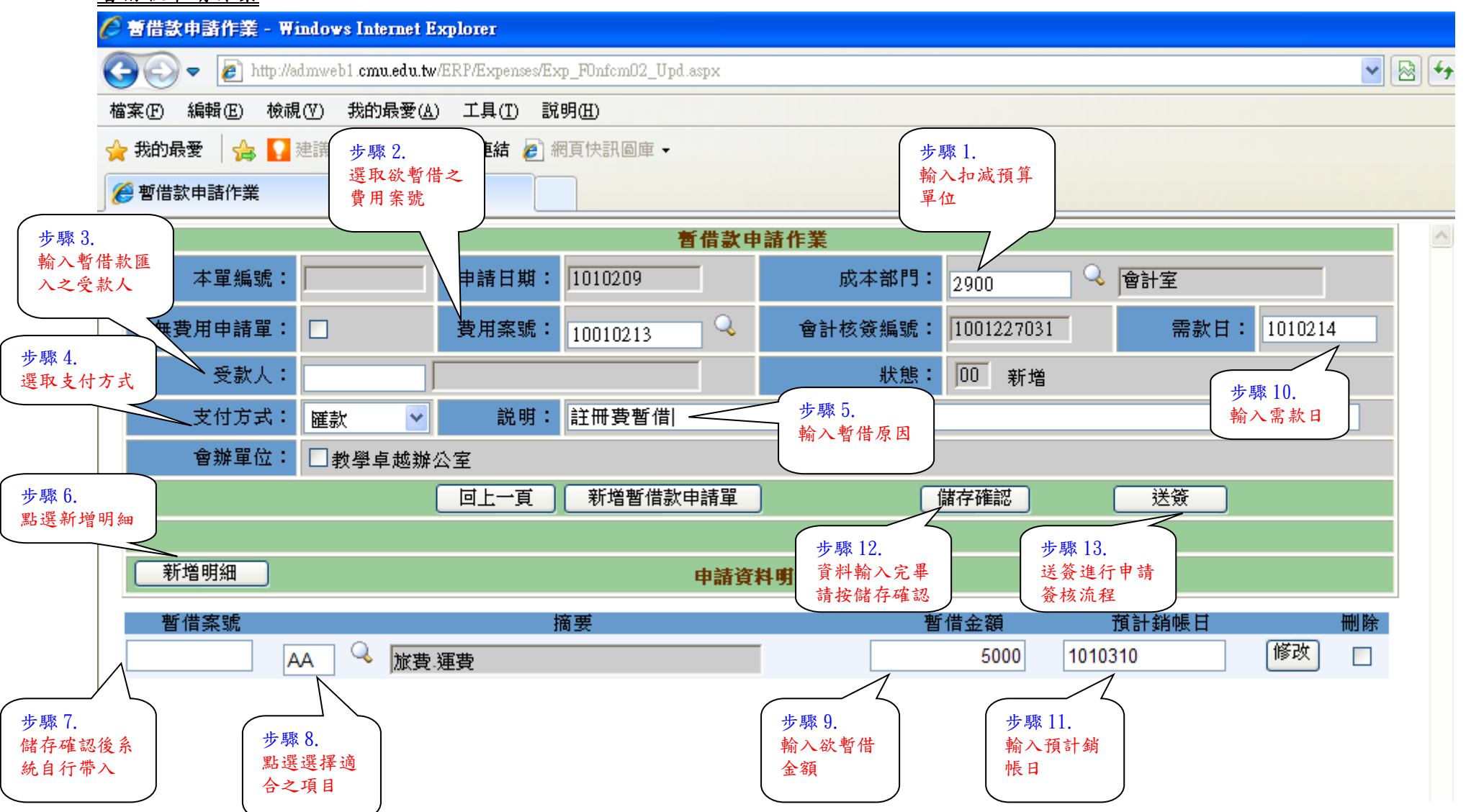